### Patients Receiving On-Demand Virtual Visit Text on Apple Device

Click on the link in the text at least 5 minutes before your appointment

**Click Get Started** 

If you have the app installed, click Next

If you do not have the FMH app installed, click on the Apple App Store to download

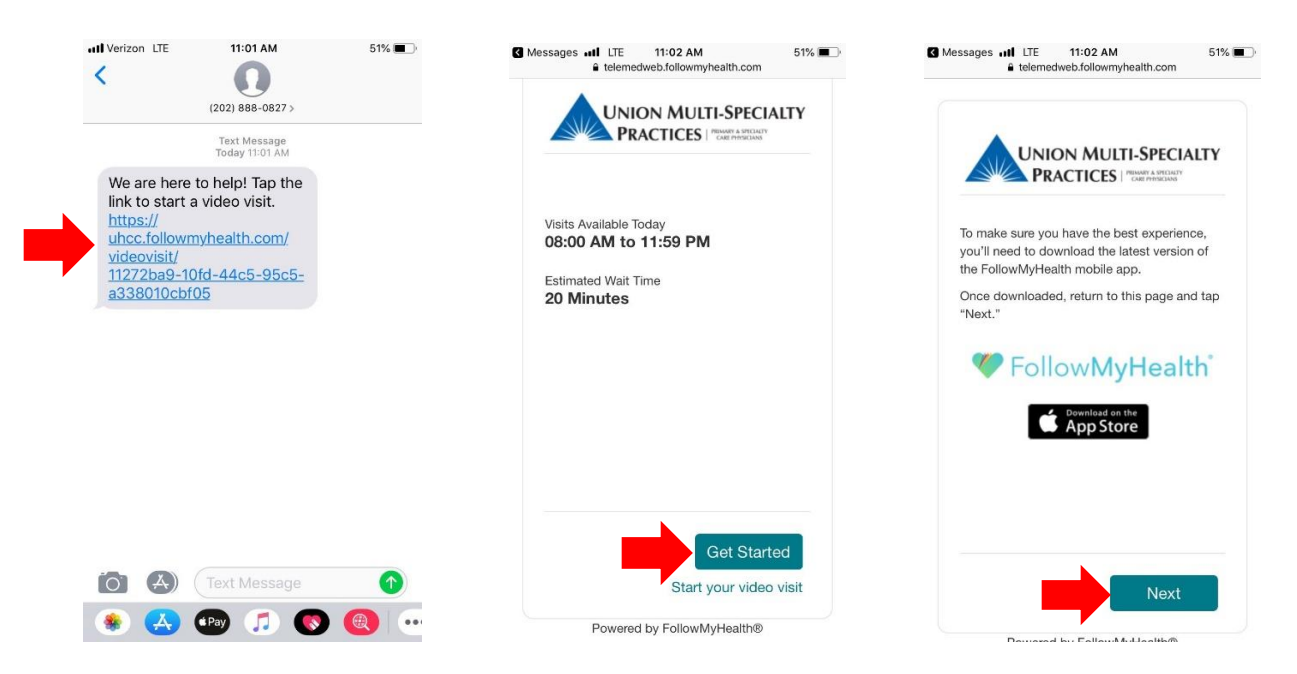

*If you do not have the most up to date version of the app you may see this message* Click on the Apple App Store

### Click Update

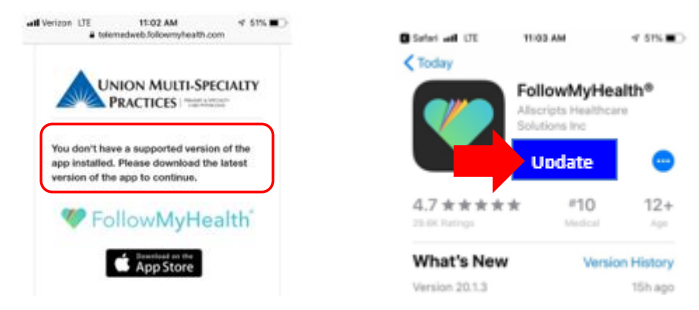

Once the App is completed updating, click back to Safari

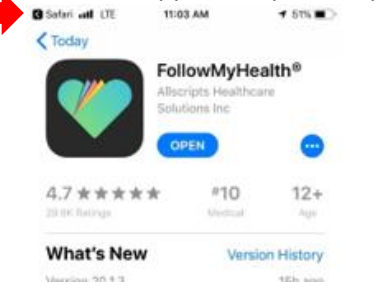

#### Click Open

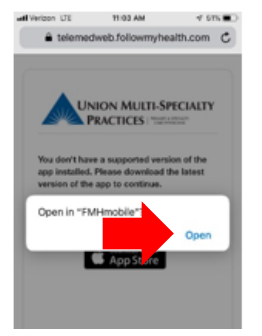

Select Reason for Visit (if doing test run Virtual Visit Test run; otherwise select Scheduled Visit for practice name). Click on the telehealth terms of service link to review them and check "I have read and agree to the Terms of Use"

**Click Next** 

Enter your demographic information

#### Click Next

| Verizon LTE                                                                                                    | 11:03 AM                                                                                                    | 51% 💷)                                                 | all Verizon LTE                                                  | 11:05 AM                              | 51       |
|----------------------------------------------------------------------------------------------------|----------------------------------------------------------------------------------------------------|--------------------------------------------------------|------------------------------------------------------------------|---------------------------------------|----------|
|                                                                                                    | Video Visit                                                                                                    | Cancel                                                 |                                                                  | Video Visit                           | Car      |
| prompt you to<br>and camera.<br>- You'll also                                                                                            | o test your microphone<br>confirm a few details a                                                                                                    | i/speaker<br>ibout your                                | U                                                                | NION MULTI-SP<br>PRACTICES   "EXECT   | PECIALTY |
| appointment.<br>- This servic<br>served basis.<br>for your provi<br>- You'll secu<br>enter the Virtu<br>Thank you for<br>Visits! Your pr | e is offered on a first or<br>You'll get an estimated<br>der.<br>re your place in line on<br>al Waiting room.<br>r using Follow/MyHealth<br>rovider will see you soo | ome, first<br>d wait time<br>ice you<br>n Video<br>on. | Almost there<br>below:<br>Finst Name *<br>Jessica<br>Middle Name | Please fill out the info              | ormation |
| Reason for Visit<br>Other                                                                                                    | •                                                                                                    |                                                        | Last Name *<br>ZzzHappygo                                        | 2                                     |          |
| I have read                                                                                                    | d and agree to the <b>Term</b>                                                                                                    | ns of Use *                                            | Date of Birth * 07/26/1900 Birth Sex                             |                                       | _        |
|                                                                                                    |                                                                                                    |                                                        | Gender Identity                                                  | ř                                     |          |
| Powe                                                                                                    | ered by FollowMyHealth                                                                                                    | h®                                                     | Email *                                                          | ~ ~ ~ ~ ~ ~ ~ ~ ~ ~ ~ ~ ~ ~ ~ ~ ~ ~ ~ |          |
|                                                                                                    | Novt                                                                                                    |                                                        | Back                                                             |                                       | Movt     |

You will now enter the Virtual Waiting Room, do not leave this screen

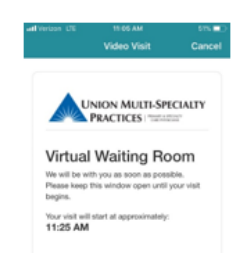

Once the provider joins the visit, Click Join Visit to connect with the provider

# **FMH On-Demand Virtual Visits**

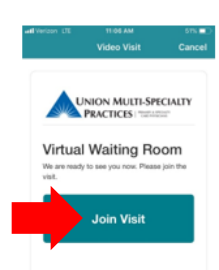

### Patients Receiving On-Demand Virtual Visit Text on Android Device

Click on the link in the text at least 5 minutes before your appointment

Click Get Started

If you have the app installed, click Next

If you do not have the FMH app installed, click on the Google Play Store to download

|                                                                                          | 10:55 年 夏本紀 学家 82% 前                                                                                                    | 10:55 年 日 日本 45 年 48 年 48 年 48 年 48 年 48 年 48 年 48 年                                            |
|------------------------------------------------------------------------------------------|----------------------------------------------------------------------------------------------------|-------------------------------------------------------------------------------------------------|
|                                                                                          |                                                                                                    |                                                                                                 |
|                                                                                          | Welcome to the Union Multi-Specialty Virtual Check-<br>In                                                                                                    | PRACTICES ( "VUERABLIST"                                                                        |
| 11:10 16:48 북년 17:47 79% 💼                                                               | This is for non-emergency health issues.     You can connect from anywhere, so long as you have internet access or your amartahone.                                                                        | To make sure you have the best experience, you'll<br>need to download the latest version of the |
| 🇯 (202) 888-0827 🛛 📞 Q 🚦                                                                 | - You'll also confirm a few details about yourself                                                                                                    | FollowMyHealth mobile app.                                                                      |
|                                                                                          | The estimated wait time you see below may not be                                                                                                    | Once downloaded, return to this page and tap "Next."                                            |
| Add to contacts Block number                                                             | eccurate.<br>- If you are using your smartphone, you will be<br>prompted to download the Follow My Health mobile<br>app when you click des Startad.<br>-Return to this webpage after you download the app. | FollowMyHealth*                                                                                 |
| Monday, April 27, 2020                                                                   | Click Get Started below to start the check in process.                                                                                                    |                                                                                                 |
| We are here to help! Tap the link<br>to start a video visit. https://uhcc                | Visits Available Today<br>08:00 AM to 06:00 PM                                                                                                    |                                                                                                 |
| followmyhealth.com/videovlsit<br>/ <u>11272ba9-10fd-44c5-95c5</u><br><u>a338010cbf05</u> | Estimated Wait Time<br>O Minutes                                                                                                    |                                                                                                 |
|                                                                                          | Start your video visit Get Started                                                                                                    | Next                                                                                            |
| an an an an an an an an an an an an an a                                                 | Powered by FollowMyHealth®                                                                                                    | Powered by FollowMyHealth®                                                                      |

If you do not have the most up to date version of the app you may see this message Click on the Google Play Store

### Click Update

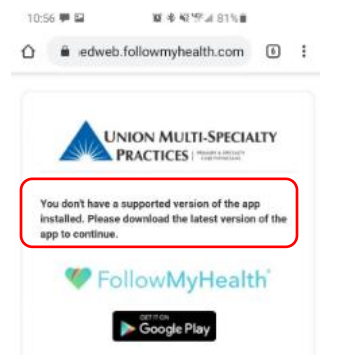

Once installed/ updated Click the back button on your cell phone buttons (at the bottom of screen) to go back to the check in process OR go back to the text and click on the link again

**Click Next** 

## **FMH On-Demand Virtual Visits**

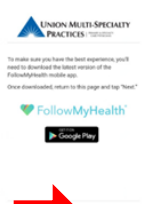

Select Reason for Visit (if doing test run Virtual Visit Test run; otherwise select Scheduled Visit for practice name). Click on the telehealth terms of service link to review them and check "I have read and agree to the Terms of Use"

Click Next

Enter your demographic information

#### **Click Next**

| 0:57 🗭 🖬 🔰 🙀 🕸 🖬 157 🖬 🖬                                                                                                    | atl Verizon LTE 11:05 AM 51%                                               |
|----------------------------------------------------------------------------------------------------|----------------------------------------------------------------------------|
| ideo Visit                                                                                                    | Video Visit Cance                                                          |
|                                                                                                    | UNION MULTI-SPECIALTY<br>PRACTICES   "Numerican Streams                    |
| Hongus to Annoue     Mongue takes have a considered with a considered with a considered with a considered with a considered with a constraint of the constraint of the co | Arnost there! Please fill out the information<br>below:<br>Part Name *<br> |
|                                                                                                    | inneleftuken enm.                                                          |
|                                                                                                    | Back                                                                       |

### You will now enter the Virtual Waiting Room, do not leave this screen

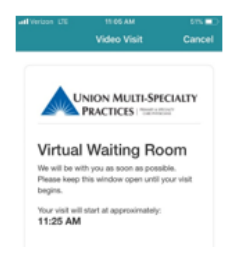

Once the provider joins the visit, Click Join Visit to connect with the provider

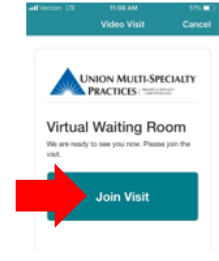

### Patients Receiving On-Demand Virtual Visit Email on computer –USING GOOGLE CHROME

Patient will receive an email Click the link in the email to start a video visit now

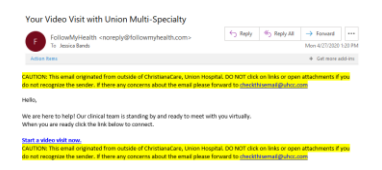

### **Click Get Started**

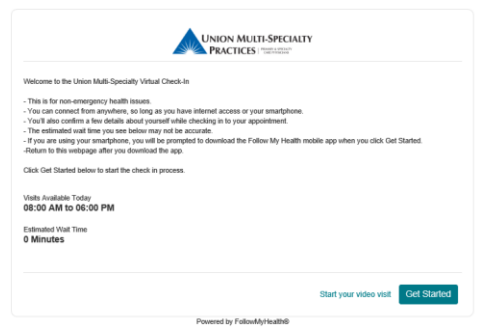

Select Reason for Visit (if doing test run Virtual Visit Test run; otherwise select Scheduled Visit for practice name). Click on the telehealth terms of service link to review them and check "I have read and agree to the Terms of Use"

**Click Next** 

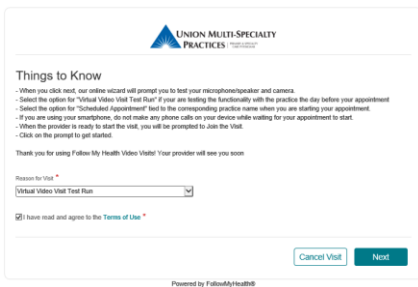

Allow Notifications, Video and Audio Check Video and Audio connection

# **FMH On-Demand Virtual Visits**

| USB Video Device (                                                                                                    | 986 2113)                                                                                                    | , |
|----------------------------------------------------------------------------------------------------|----------------------------------------------------------------------------------------------------|---|
|                                                                                                    |                                                                                                    |   |
|                                                                                                    |                                                                                                    |   |
|                                                                                                    |                                                                                                    |   |
|                                                                                                    |                                                                                                    |   |
|                                                                                                    | the second second second second                                                                                |   |
|                                                                                                    | the second second second second second second second second second second second second second second second s |   |
|                                                                                                    | No. of Concession, Name                                                                                        |   |
|                                                                                                    | Phone dimension                                                                                                |   |
|                                                                                                    | Preview                                                                                                    |   |
|                                                                                                    | Preview                                                                                                    |   |
|                                                                                                    | Preview                                                                                                    |   |
| Audio Connection                                                                                                    | Preview                                                                                                    |   |
| Audio Connection                                                                                                    | Preview                                                                                                    |   |
| Audio Connection<br>letert Morphone Tource<br>Default - Microphone                                                    | Array (Realtek(R) Audio)                                                                                       |   |
| Audio Connection<br>select Moophone Source<br>Default - Microphone                                                    | Array (Realtek(R) Audio)                                                                                       |   |
| Audio Connection<br>Select Morphone Source<br>Default - Microphone<br>Select Speaker Source                           | Array (Realtel(R) Audo)                                                                                        |   |
| Audio Connection<br>Select Microphone Source<br>Default - Microphone<br>Select Speaker Source<br>Default - Speakers ( | Array (Realitely(R) Audio)                                                                                     |   |
| Audio Connection<br>Select Microphone Source<br>Default - Microphone<br>Select Speaker Source<br>Default - Speakers ( | Array (Realtel(R) Audio) Realtel(R) Audio)                                                                     |   |
| Audio Connection<br>level Microphone Source<br>Default - Microphone<br>Select Speaker Source<br>Default - Speakers () | Array (Reathelic(R) Audio)                                                                                     |   |

# Enter demographic information Click Next

| Almost there! Please fill | out the information be | low: |  |  |
|---------------------------|------------------------|------|--|--|
| -irst Name                |                        |      |  |  |
| 000000                    |                        |      |  |  |
| Middle Name               |                        |      |  |  |
|                           |                        |      |  |  |
| Last Name *               |                        |      |  |  |
| Bands                     |                        |      |  |  |
| Date of Birth *           |                        |      |  |  |
| 07/26/1990                | 20                     |      |  |  |
|                           |                        |      |  |  |
| Birth Sex<br>Female       |                        | •    |  |  |
|                           |                        |      |  |  |
| Gender Identity           |                        |      |  |  |
| Terriale                  |                        | •    |  |  |
| Email *                   |                        |      |  |  |
| jbands@uhcc.com           |                        |      |  |  |
|                           |                        |      |  |  |
| Preterred Phone Number    |                        |      |  |  |

Wait in virtual waiting room until provider joins; the will automatically be connected to the visit